### Setting Handset Responses

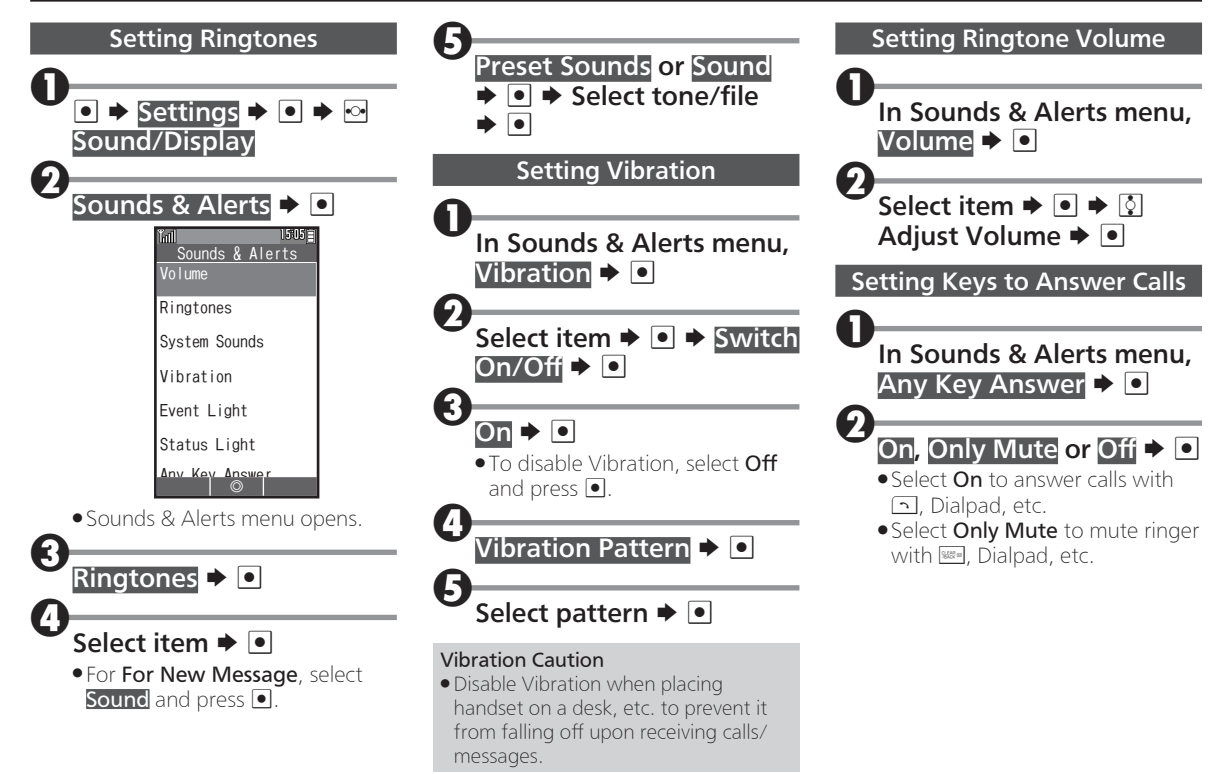

### **Setting Operation Sounds**

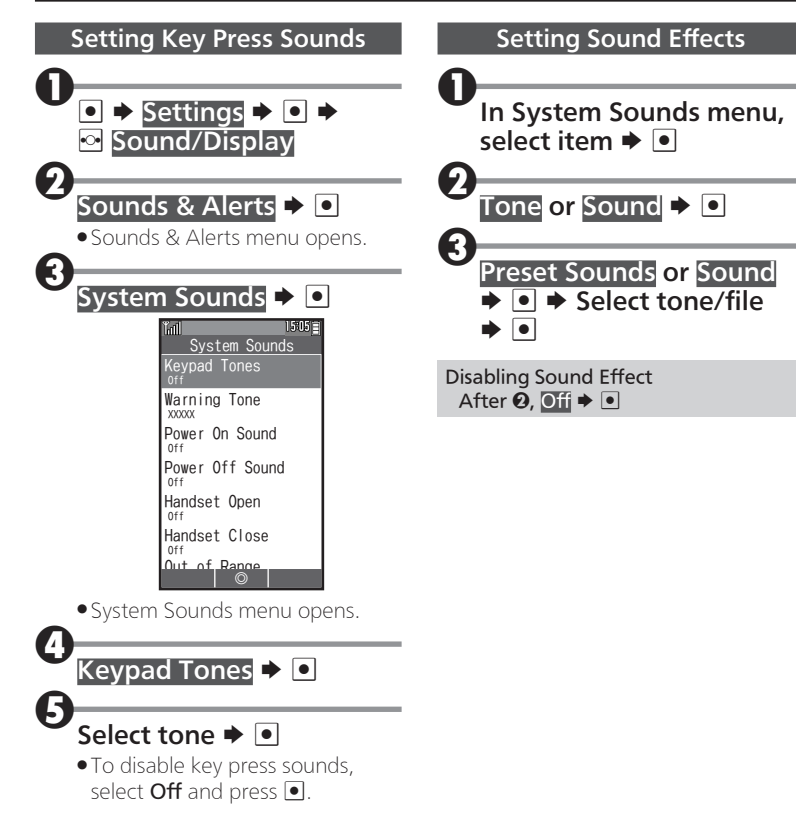

# **Setting Display**

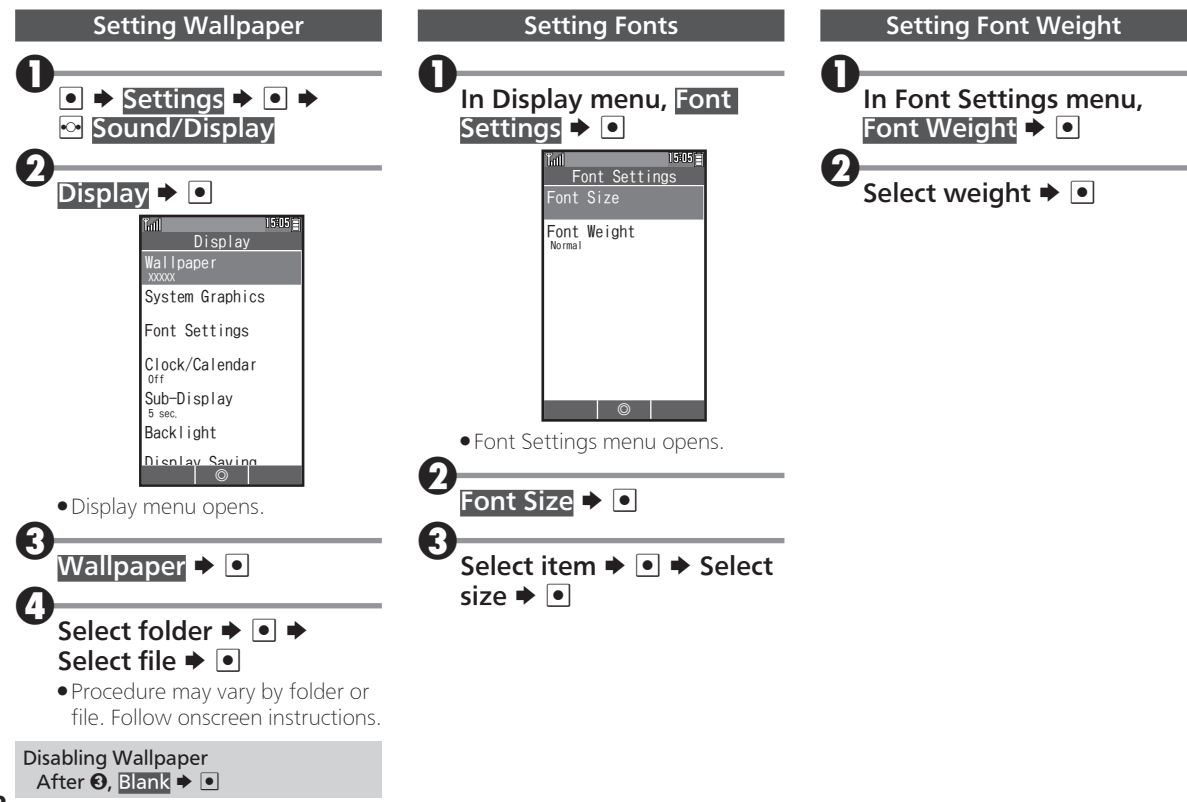

# Setting Sub-display

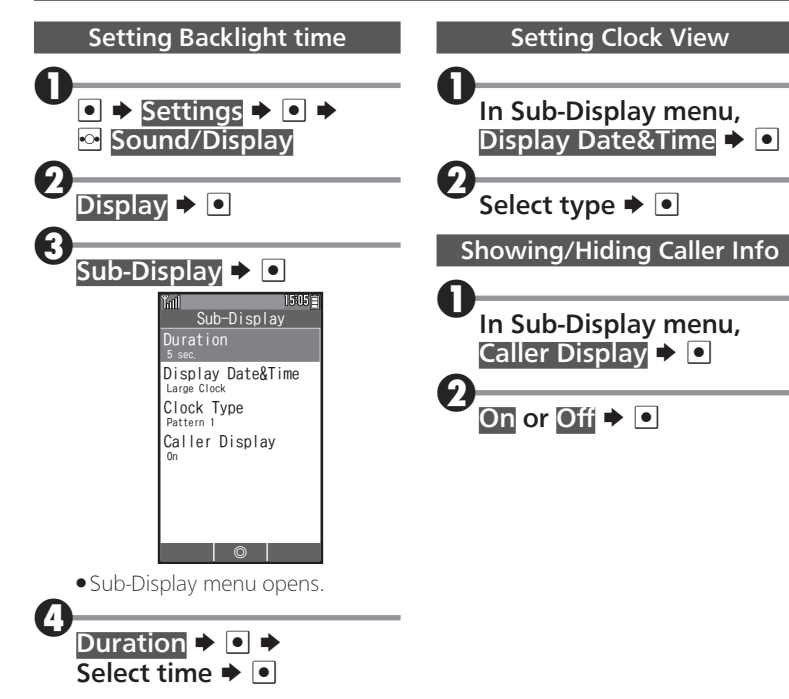

## Setting Date & Time

10 - 5

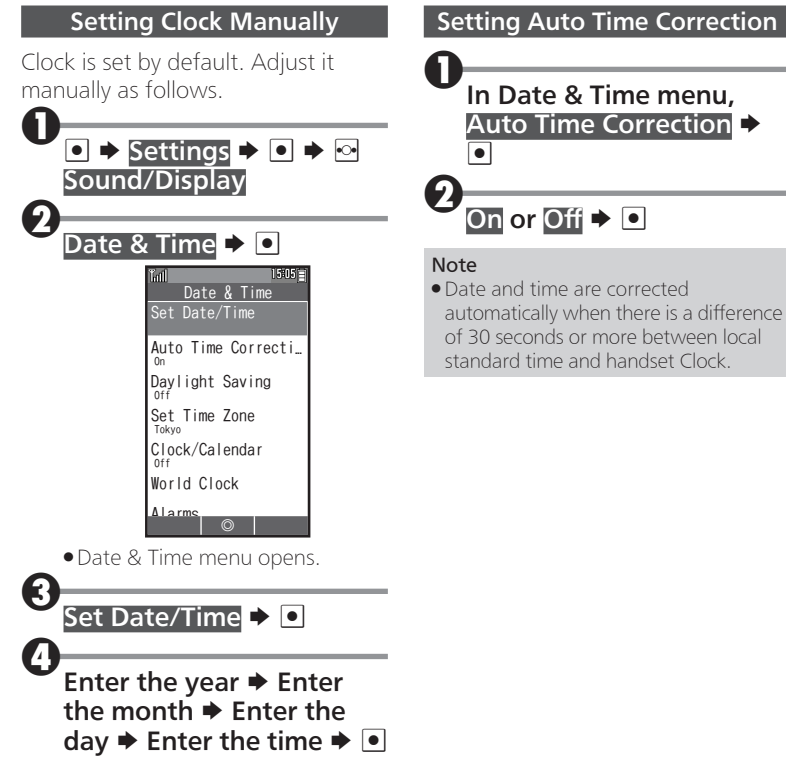